## Extensis<sup>™</sup> Mask Pro<sup>™</sup>

Version 2.0 for Macintosh® and Windows®

## QUICK REFERENCE CARD

## Toolbox

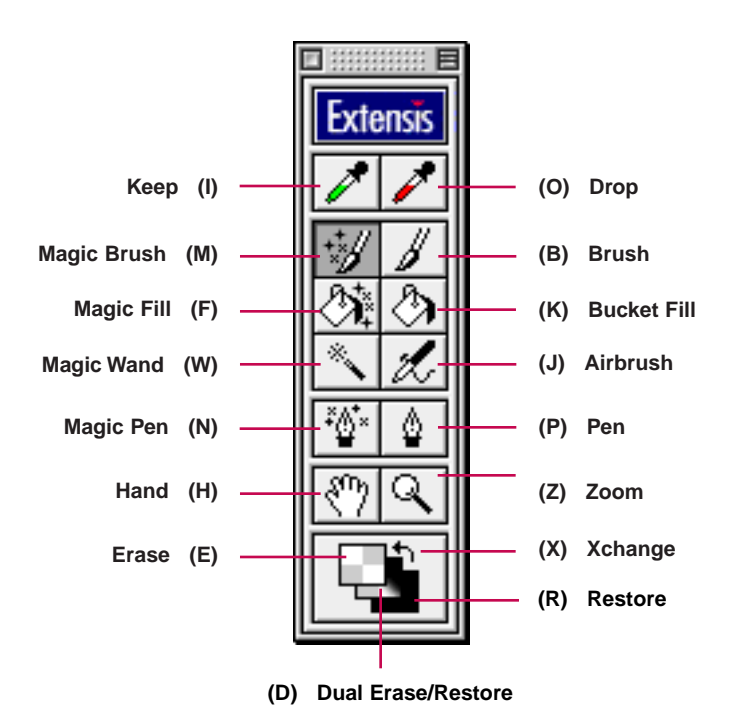

| Multiple Undo/Redo | MACINTOSH       | WINDOWS      |  |
|--------------------|-----------------|--------------|--|
| Undo               | Command-Z       | Ctrl+Z       |  |
| Undo stroke        | Command-Shift-Z | Ctrl+Shift+Z |  |
| Redo               | Command-Y       | Ctrl+Y       |  |
| Redo stroke        | Command-Shift-Y | Ctrl+Shift+Y |  |

© Copyrigh1998 Extensis Corporation. All rights reserved. Extensis and Mask Pro are trademarks of Extensis Corporation. Macintosh is a registered trademark of Apple Computer, Inc. Windows is a registered trademark of Microsoft Corporation.

| Show/Hide Palettes                       | MACINTOSH | WINDOWS   |  |
|------------------------------------------|-----------|-----------|--|
| Brush                                    | F5        | F5        |  |
| Threshold                                | F6        | F6        |  |
| Toolbox                                  | F7        | F7        |  |
| Drop                                     | F8        | F8        |  |
| Кеер                                     | F9        | F9        |  |
| Show or Hide all palettes                | Tab       | Tab       |  |
| Show or Hide all palettes except Toolbox | Shift-tab | Shift+tab |  |

| Brush Palette                             | MACINTOSH                            | WINDOWS                                |
|-------------------------------------------|--------------------------------------|----------------------------------------|
| Decrease brush size                       | ← (left arrow key) or [              | ← (left arrow key) or [                |
| Decrease brush size in smaller increments | Shift-← or Shift-[                   | Shift-← or [                           |
| Smallest brush size                       | Command-← or Command-[               | Ctrl+← or Ctrl+[                       |
| Increase brush size                       | $\rightarrow$ (right arrow key) or ] | $\rightarrow$ (right arrow key) or ]   |
| Increase brush size in smaller increments | Shift- $\rightarrow$ or Shift-]      | Shift+ $\rightarrow$ or Shift+]        |
| Largest brush size                        | Command-→ or Command-]               | $Ctrl+\rightarrow or Ctrl+]$           |
| Soften brush edge                         | Option-← or [                        | Alt+← or Alt+[                         |
| Soften brush edge in smaller increments   | Opt-Shift-← or Opt-Shift-[           | Alt+Shift-← or Alt+Shift-[             |
| Softest brush edge                        | Opt-Cmd-← or Opt-Cmd-[               | $Alt+Ctrl+ \leftarrow or Alt+Ctrl+[$   |
| Harden brush edge                         | Option- $\rightarrow$ or Option-[    | $Alt+\rightarrow or Alt+[$             |
| Harden brush edge in smaller increments   | Opt-Shift-→ or Opt-Shift-[           | $Alt+Shift+\rightarrow or Alt+Shift+[$ |
| Hardest brush edge                        | Opt-Cmd-← or Opt-Cmd-[               | Alt+Ctrl+ $\rightarrow$ or Alt+Ctrl+[  |

| Threshold Palette                       | MACINTOSH          | WINDOWS            |
|-----------------------------------------|--------------------|--------------------|
| Less threshold                          | ↓ (down arrow key) | ↓ (down arrow key) |
| Less threshold in smaller increments    | Shift-↓            | Shift+↓            |
| Minimum threshold                       | Command-↓          | Ctrl+↓             |
| More threshold                          | ↑ (up arrow key)   | ↑ (up arrow key)   |
| More threshold in smaller increments    | Shift-↑            | Shift+↑            |
| Maximum threshold                       | Command-↑          | Ctrl+↑             |
| Soften transition                       | Option-↓           | Alt+↓              |
| Soften transition in smaller increments | Option-Shift-↓     | Alt+Shift+↓        |
| Softest transition                      | Option-Command-↓   | Alt+Ctrl+↓         |
| Harden transition                       | Option-↑           | Alt+↑              |
| Harden transition in smaller increments | Option-Shift-↑     | Alt+Shift+↑        |
| Hardest transition                      | Option-Command-↑   | Alt+Ctrl+↑         |

| Pen Tool                          | WITH THE PEN TOOL ACTIVE                                                                                                    |
|-----------------------------------|----------------------------------------------------------------------------------------------------|
| Place a Straight Corner point     | Click (🎒)                                                                                                    |
| Place a Smooth point              | Click and drag (►)                                                                                                    |
| Close a path                      | Click ( 💩 ) on first anchor point                                                                                                    |
| Create a Curved Corner point      | Option-drag [Alt+drag] an endpoint ( 💁 ) that has a Control Handle                                                                                                    |
| Create a Combination Corner point | Option-drag [Alt+drag] an endpoint ( ${}^{l}_{h}$ ) with no Control Handle or click once on an endpoint that does have a Control Handle                                |
| Convert a Direction point         | Option-click [Alt+click] a control handle ( 🕼 ) or Option-drag [Alt+drag] an anchor point or Option-click [Alt+click] an anchor point with at least one Control Handle |
| Fill inside of a path             | Click (β≓) inside a closed path                                                                                                    |
| Fill outside of a path            | Click (β≓ ) outside a closed path                                                                                                    |
| Undo last point                   | Command-Z [Ctrl+Z]                                                                                                    |
| Undo last path                    | Command-Shift-Z [Ctrl+Shift+Z]                                                                                                    |
| Add a point                       | Click on an existing path ( 4)                                                                                                    |
| Delete a point                    | Click over an existing point (🎍)                                                                                                    |
| Select a point                    | Command [Ctrl] (\\)                                                                                                    |
| Move a point                      | Command-drag [Ctrl+drag] (►) point                                                                                                    |
| Adjust handles                    | Drag the handle (►)                                                                                                    |
| Move a segment                    | Command-drag [Ctrl+drag] (►) segment                                                                                                    |

| Magic Pen Tool                               | WITH THE MAGIC PEN TOOL ACTIVE                                                                                                    |
|----------------------------------------------|----------------------------------------------------------------------------------------------------|
| Create a Magic Path                          | Click and drag (🎬)                                                                                                    |
| Close a Magic Path                           | Click ( 🖏 ) on first anchor point                                                                                                    |
| Fill inside of a Magic Path                  | Click (β≓ ) inside a closed path                                                                                                    |
| Fill outside of a Magic Path                 | Click (β≓ ) outside a closed path                                                                                                    |
| Undo last Magic Segment                      | Command-Z [Ctrl+Z]                                                                                                    |
| Erase active Magic Path                      | Drag backward over path                                                                                                    |
| Continue Magic Path                          | Click-drag from endpoint (                                                                                                    |
| Add a Magic Point                            | Click on an existing path (🎬)                                                                                                    |
| Delete a Magic Point                         | Click over an existing point ( 🎬 )                                                                                                    |
| Move a Magic Point                           | Command-drag [Ctrl+drag] ( រ៉ុង្គ្ល ) a point                                                                                                    |
| Adjust a Magic Segment                       | Command-drag [Ctrl+drag] ( ${}^{\sharp} \dot{\natural}_{i}^{*}$ ) a segment                                                                                                    |
| Convert a point to a Magic Point             | Command-click-drag [Ctrl+click+drag] (الله: المحافظة المحافظة المحاف |
| Convert path segment to a Magic Path segment | Command-click [Ctrl+click] ( ${}^{\sharp} k$ ) on a path segment                                                                                                    |
| Connect with a Magic Segment                 | Command-click [Ctrl+click] ( ${}^{\sharp}\!\!\!\!\!\!\!\!\!\!\!\!\!\!\!\!\!\!\!\!\!\!\!\!\!\!\!\!\!\!\!\!\!\!$                                                                                                    |
| Draw a straight segment                      | Click away from the last Magic Point $(\overset{a_{4}}{})$ (outside the brush diameter)                                                                                                    |

| Keep/Drop Eyedropper Tools           | MACINTOSH             | WINDOWS          |
|--------------------------------------|-----------------------|------------------|
| Modify active Keep color (green tip) | Option-click          | Alt+click        |
| Create and modify new Keep color     | Option-Shift-click    | Alt+Shift+click  |
| Create and modify new Keep set       | Option-Control-click  | Alt+Right mouse  |
| Modify active Drop color (red tip)   | Command-click         | Ctrl+click       |
| Create and modify new Drop color     | Command-Shift-click   | Ctrl+Shift+click |
| Create and modify new Drop set       | Command-Control-click | Ctrl+Right mouse |

## Zooming and Panning

| Temporarily Select Hand tool | Spacebar                | Spacebar            |
|------------------------------|-------------------------|---------------------|
| Zoom In                      | Command-Spacebar-click  | Ctrl+Spacebar+click |
|                              | Command-"+"             | Ctrl+"+"            |
| Zoom Out                     | Option-Spacebar-click   | Alt+Spacebar+click  |
|                              | Command-"-"             | Ctrl+"-"            |
| Zoom to 100%                 | Tap H key twice         | Tap H key twice     |
|                              | Command-Option-0 (zero) | Ctrl+Alt+0 (zero)   |
| Fit image in window          | Tap Z key twice         | Tap Z key twice     |
|                              | Command-0 (zero)        | Ctrl+0 (zero)       |

MACINTOSH

WINDOWS

| Mask Pro Views & Opacity                  | MACINTOSH               | WINDOWS                 |
|-------------------------------------------|-------------------------|-------------------------|
| Solid View                                | I                       | I                       |
| Single Layer/Quick Mask View              | 2                       | 2                       |
| Mask View                                 | 3                       | 3                       |
| Cleanup View                              | 4                       | 4                       |
| Composite View (Mask Composite mode only) | 5                       | 5                       |
| Toggle between 0% and 100% Opacity        | Shift-~                 | Shift-~                 |
| 100% Opacity                              | Shift-0                 | Shift-0                 |
| 10% to 90% Opacity (increments of 10%)    | Shift-1 through Shift-9 | Shift-1 through Shift-9 |

| Color Channel Views | MACINTOSH | WINDOWS |  |
|---------------------|-----------|---------|--|
| Composite           | Command-~ | Ctrl+~  |  |
| Channel I           | Command-I | Ctrl+I  |  |
| Channel 2           | Command-2 | Ctrl+2  |  |
| Channel 3           | Command-3 | Ctrl+3  |  |
| Channel 4           | Command-4 | Ctrl+4  |  |